## iPad Remote Desktop Setup (Using Microsoft Remote Desktop)

1. Go to the App Store on the iPad, and Search4. Tap the "+" sign once the application is up for Microsoft Remote Desktop

5. Tap Desktop

**2.** Tap "Get" next to the Microsoft Remote Desktop (which is a free app)

**3.** Once the Microsoft Remote Desktop has been downloaded, locate it on your iPad and tap it to launch setup

## iPad Remote Desktop Setup (Using Microsoft Remote Desktop)

6. Tap Host name or IP address

**8.** Тар

7. Enter Host name or IP address of computer, and tap Done

iPad Remote Desktop Setup (Using Microsoft Remote Desktop)

**10**. Once completed computer Host Name or IP address will show under "My Desktops," then tap on computer to connect

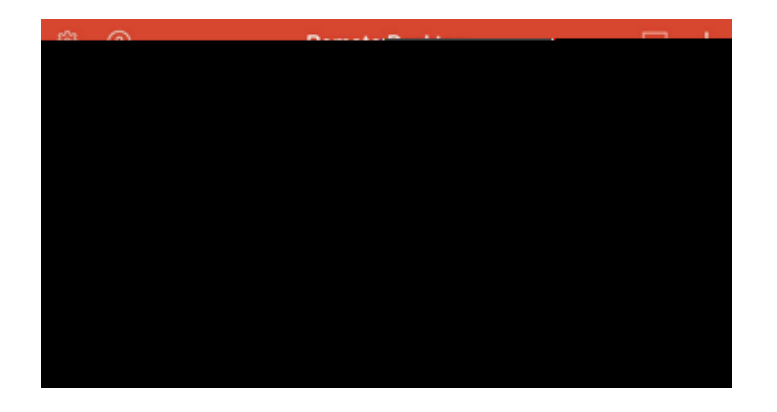

Contact the IT Help Desk with Any Questions at (214)768-4357